# 上ESSON.1 会員ページにログインしてみよう!

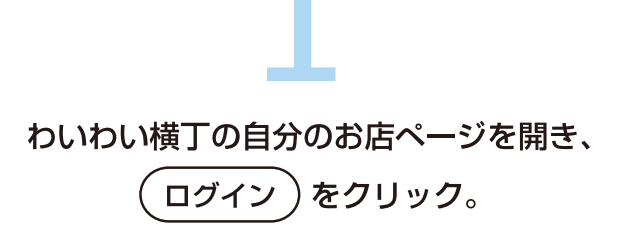

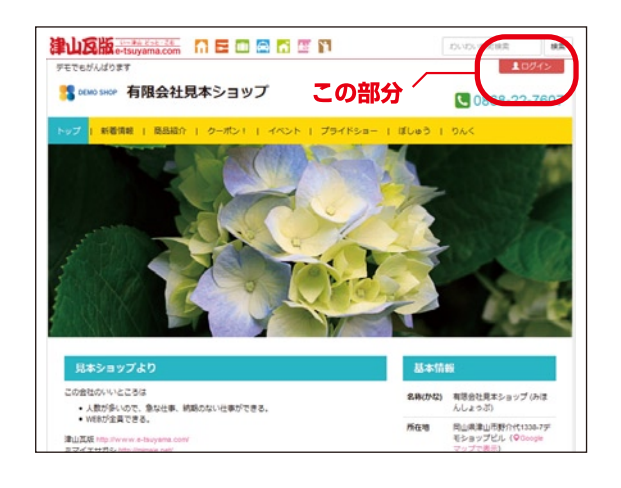

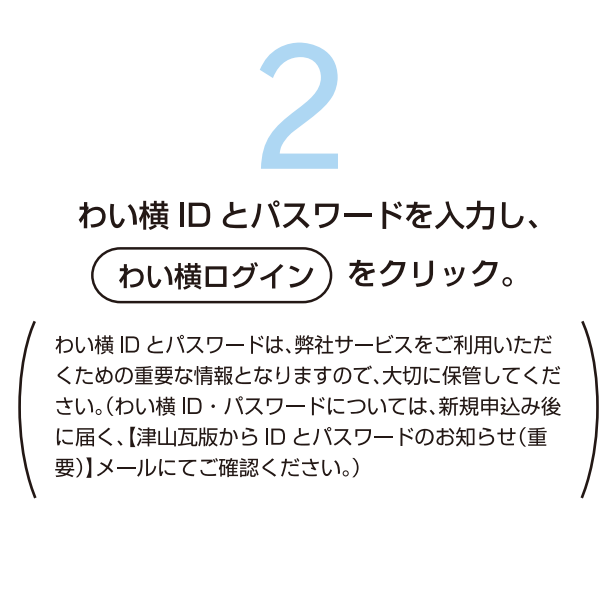

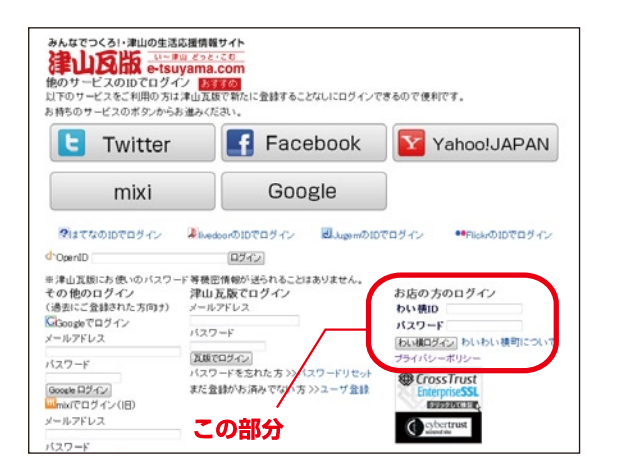

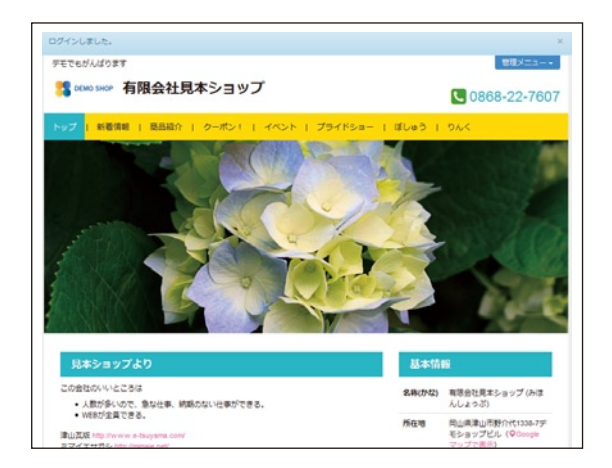

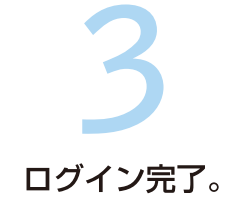

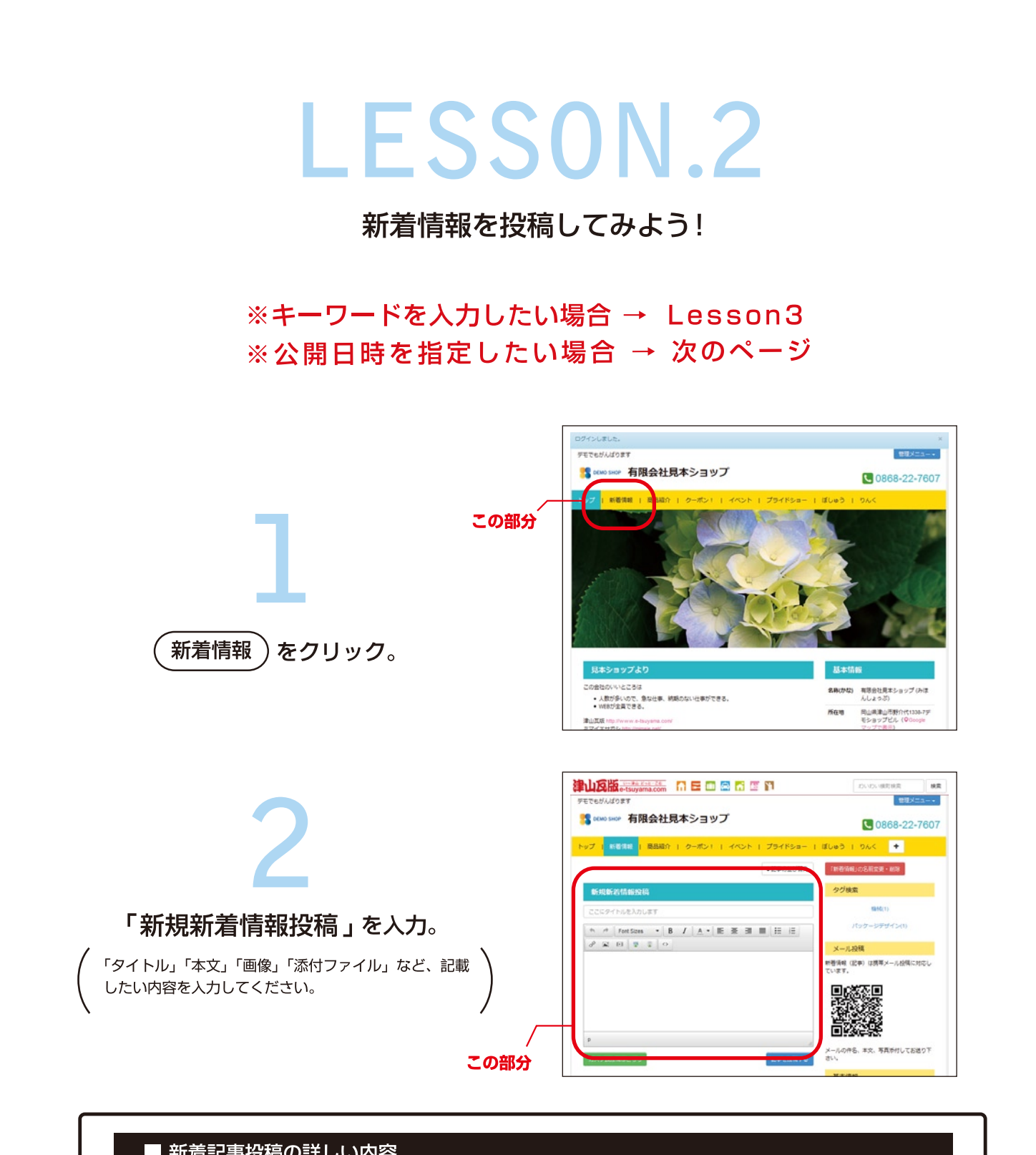

| ■ 新眉記事投稿の詳しい内谷        |                                                                                                    |
|-----------------------|----------------------------------------------------------------------------------------------------|
| Font Sizes 👻 … 文字のサイズ | 新規新着情報投稿                                                                                                    |
| B ··········· 太字      | ここにタイトルを入力します                                                                                                    |
| <u>A</u> 文字の色         | <ul> <li>▶ Pont Sizes</li> <li>▶ B</li> <li>▲ ▼</li> <li>E</li> <li>E</li></ul> |
|                       |                                                                                                    |
|                       |                                                                                                    |
| ■■ 動画の挿入・編集           |                                                                                                    |
| ✓ HTML コードの編集         | P A                                                                                                    |

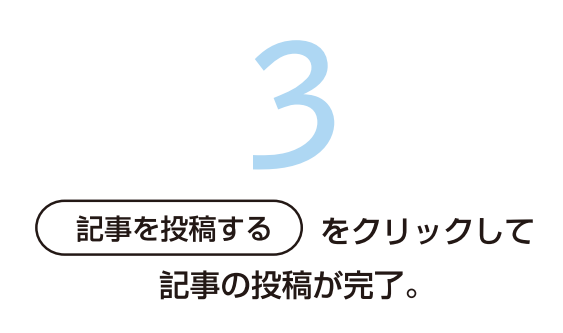

| N E III 🖾 🗂                              | 44 YL     | おいわい現実検索                   | 8   |
|------------------------------------------|-----------|----------------------------|-----|
| アモでもがんばります                               |           | 管理メ                        |     |
| S 0000 SHOP 有限会社見本ショップ                   |           | 0868-22-                   | 760 |
| トップ   新聞情報   商品紹介   クーボン1   イベン1         | トープライドショー | I ぼしゅう I りんく 🔸             |     |
|                                          | ●記事の並び勝え  | 「創着情報」の名前変更・副称             |     |
| 新規新若情報投稿                                 |           | タグ検索                       |     |
| ここにタイトルを入力します                            |           | \$946(1)                   |     |
| * * Fort Sizes • B / A • E # 3           |           | パッケーシテザイン(1)               |     |
| d <sup>2</sup> ■ EI ■ I O                |           | メール投稿                      |     |
|                                          |           | 軟着清峻(記事)は携帯メール投稿に<br>ています。 | 130 |
| この部分                                     |           |                            |     |
|                                          |           |                            |     |
|                                          |           |                            |     |
| P                                        |           | E1276-822                  |     |
| 100 00 000 000 00 00 00 00 00 00 00 00 0 | PREDITA   | メールの件名、本文、写真所付してお<br>さい。   | 通り下 |

#### ■ 公開日時を指定したい場合

カスタム投稿はこちら)をクリック。

公開日時を指定したい場合は、カスタム投稿から新着記 事を投稿します。(商品紹介の場合も同様です。)

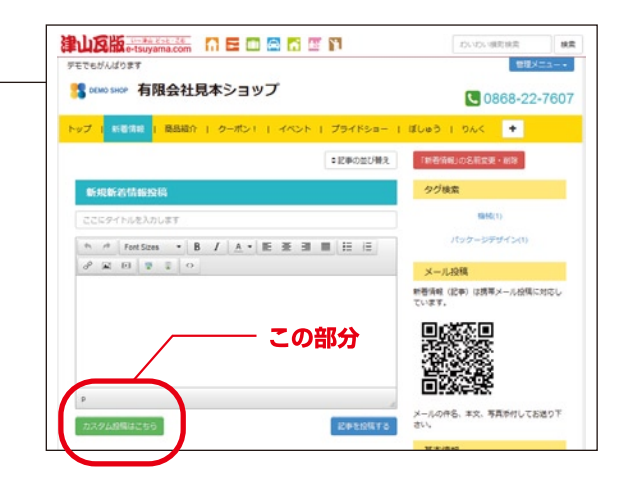

#### 

指定する。

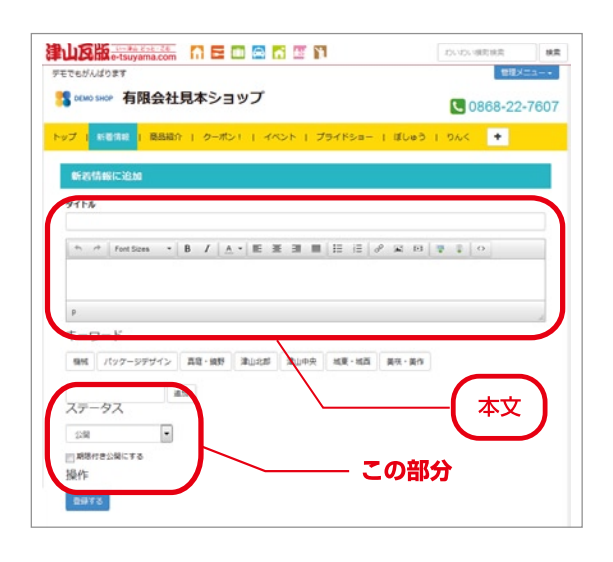

登録する )をクリックして、記事の投稿が完了。

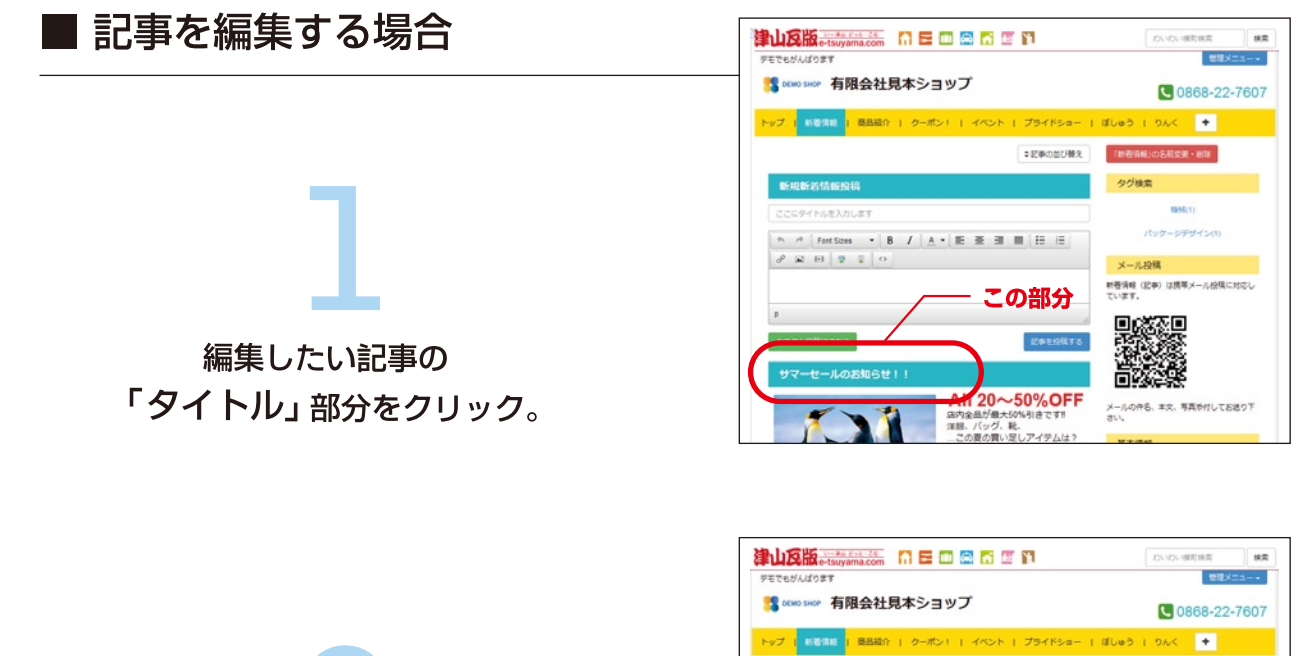

| サマーセールのお知らせ! | 1                                                               | 基本情时     |                                                |
|--------------|-----------------------------------------------------------------|----------|------------------------------------------------|
| A            | All 20~50%のFF<br>協内全局が最大5%利息です!<br>深熱、パック、総、<br>…この夏の買い足しアイテムは? |          |                                                |
|              |                                                                 | \$10(0%) | 有地会社見本ショップ (みは<br>んしょっぷ)                       |
| ProvetSrz?   | ■2014年08月04日 13.56                                              | 所在地      | 間山県津山市野介代1338-7デ<br>モショップビル(©Google<br>マップで表示) |
| NR PIGH-NCRS |                                                                 | 電話勝号     | 0868-22-7607                                   |
|              |                                                                 | FAX費号    | 0068-22-7621                                   |
| $\sim$       | — この部分                                                          | URL.     | htp://rel-ad.co.g/                             |
|              |                                                                 |          |                                                |

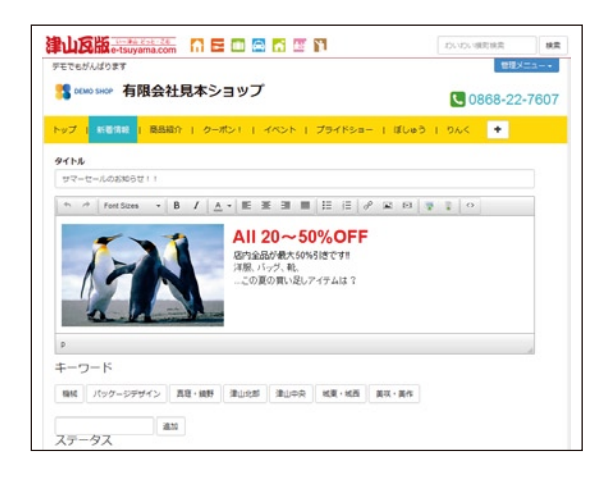

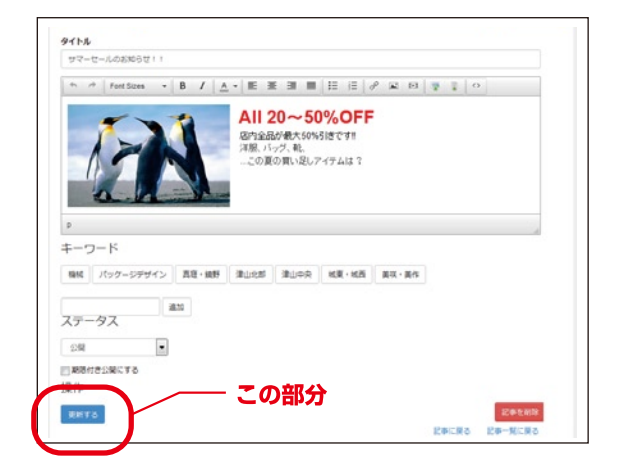

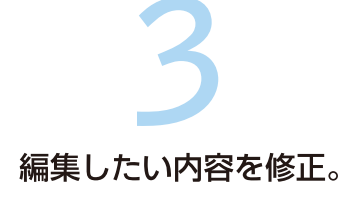

)をクリック。

編集

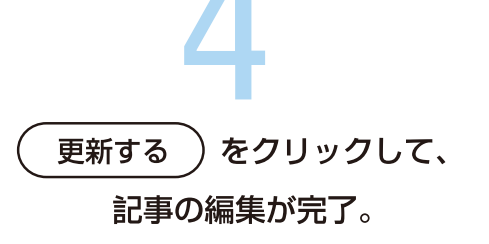

キーワードをつけてみよう!

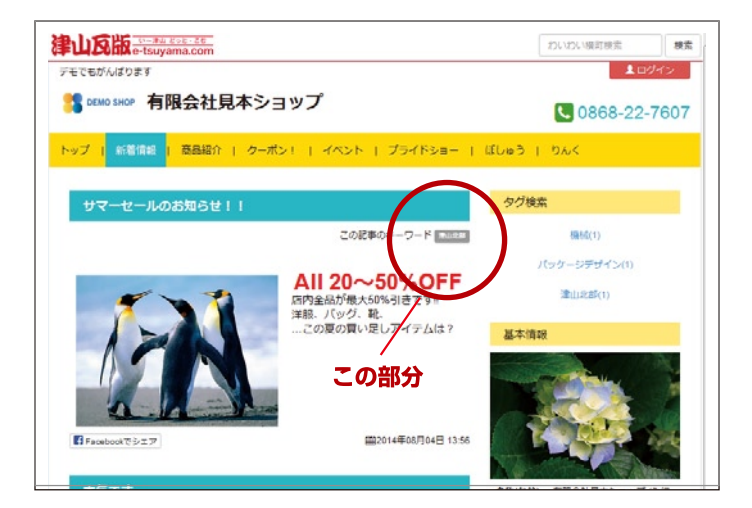

#### ■ キーワード入力とは

自分のお店の情報を数多くの人に見てもらう ために行う対策として効果的なのが、「キー ワード」の入力です。

自分のお店に来てほしいお客さんが検索しそうな具体的な「キーワード」を入力し、集客に役立ててみてください。

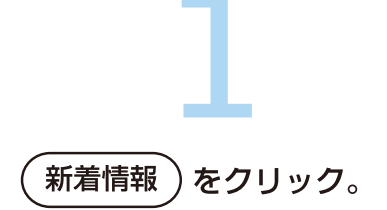

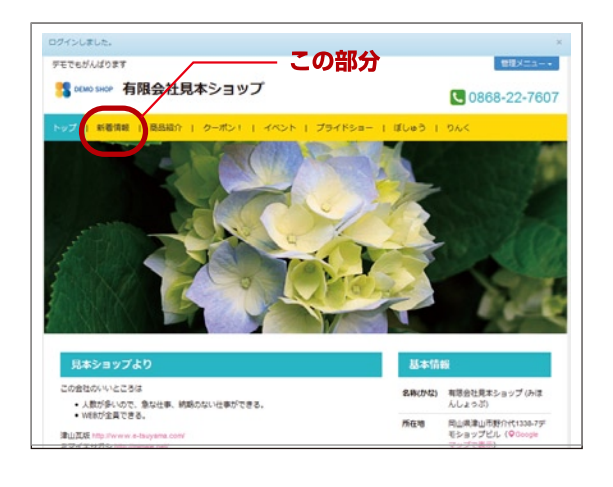

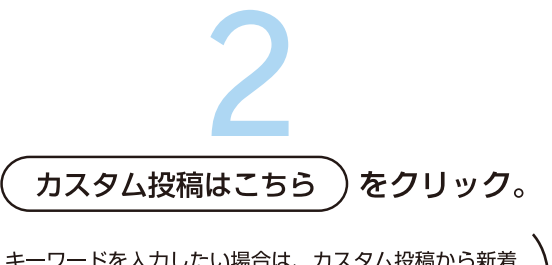

キーワードを入力したい場合は、カスタム投稿から新着 記事を投稿します。(商品紹介の場合も同様です。)

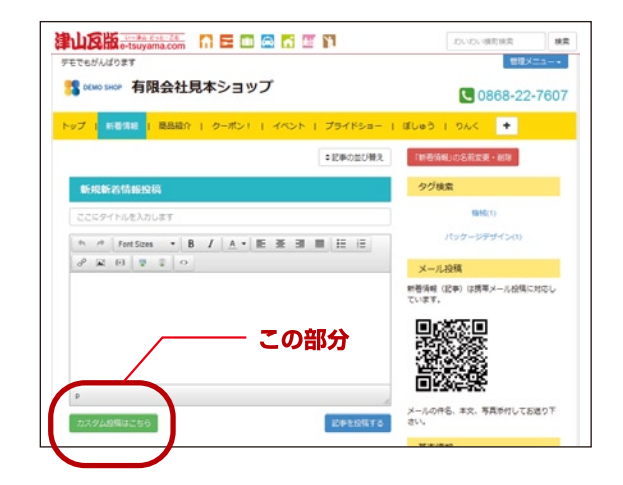

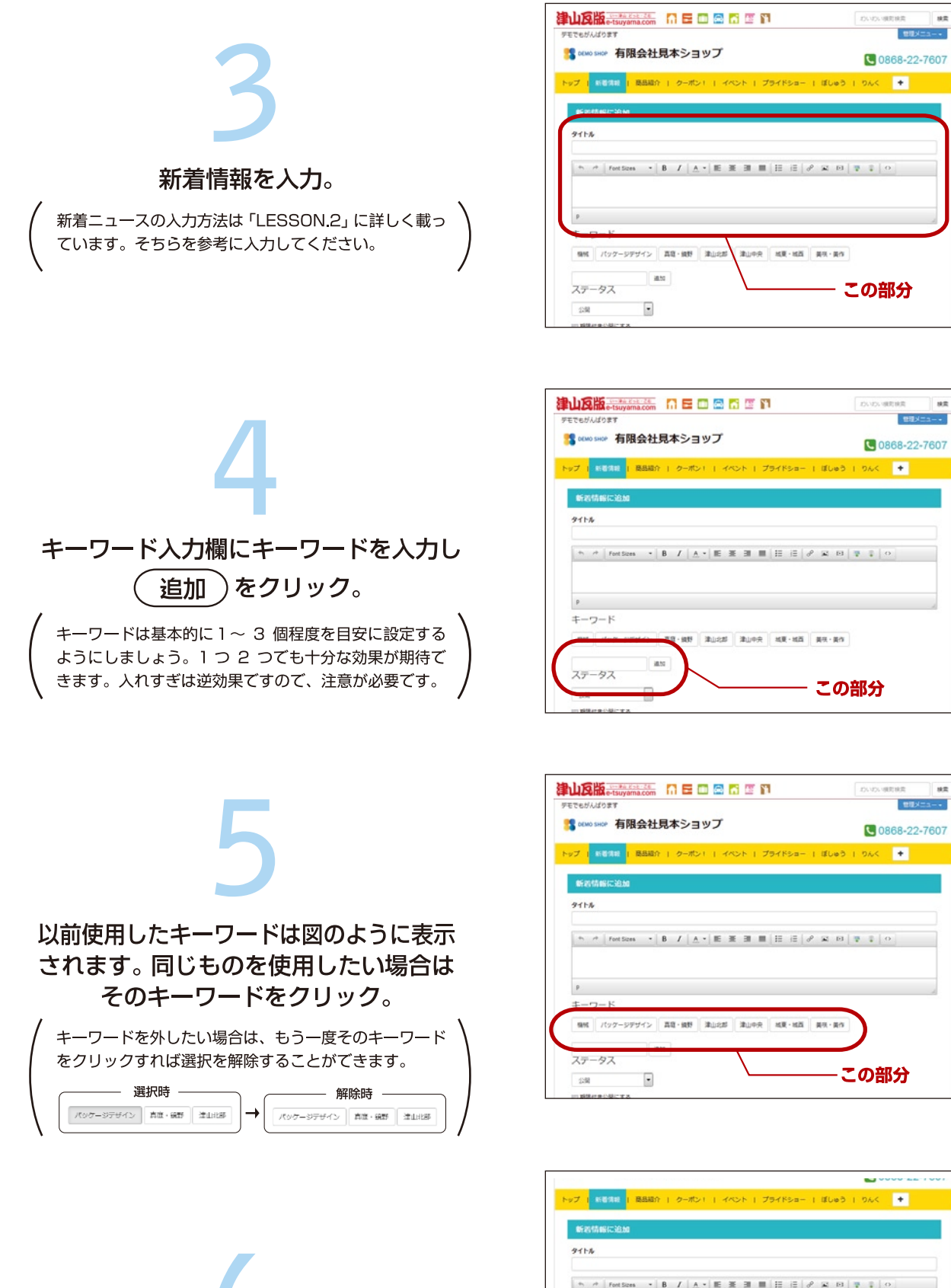

(登録する)をクリックして、投稿完了。

| ,         |           |              |      |      |       |       |  |
|-----------|-----------|--------------|------|------|-------|-------|--|
| -5        | 7ード       |              |      |      |       |       |  |
| 29.62     | パッタージデザイン | <b>双位·纳努</b> | 津山北町 | 津山中央 | 地质-地西 | 異夜・黄作 |  |
| (デ-<br>公開 | -97<br>•  | 8.10         |      |      |       |       |  |
| 期間作       | き公開にする    | _            |      |      | 70    | ᅘ     |  |

お店情報(設定編集)してみよう

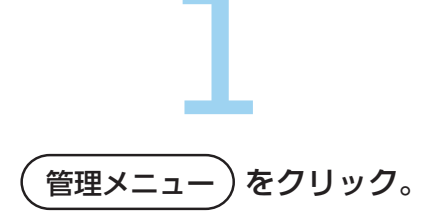

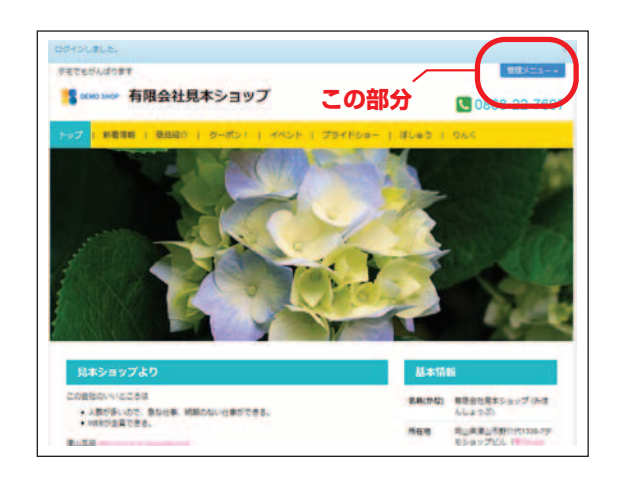

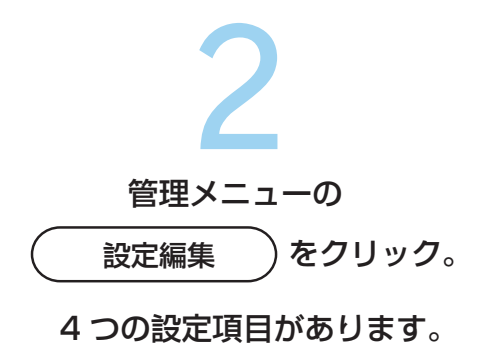

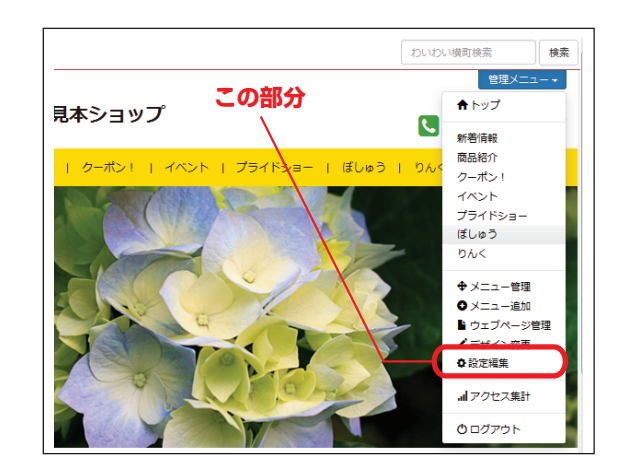

| 基本情報                                         | LESSON.4-3                |
|----------------------------------------------|---------------------------|
| 「ヒトコトPRメッセージ」「ロゴ」「お店の<br>「所在地」などのお店の基本情報を変更す | )名前」「キーワード」<br>「ることができます。 |
| 公開状態                                         | LESSON.4-10               |
| お店を「公開」「非公開」が選べます。                           |                           |
| トップページに関して                                   | LESSON.4-11               |
| 「メイン画像」「紹介内容」の変更すること                         | ができます。                    |
| 詳細に関して                                       | LESSON.4-14               |

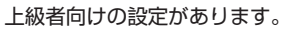

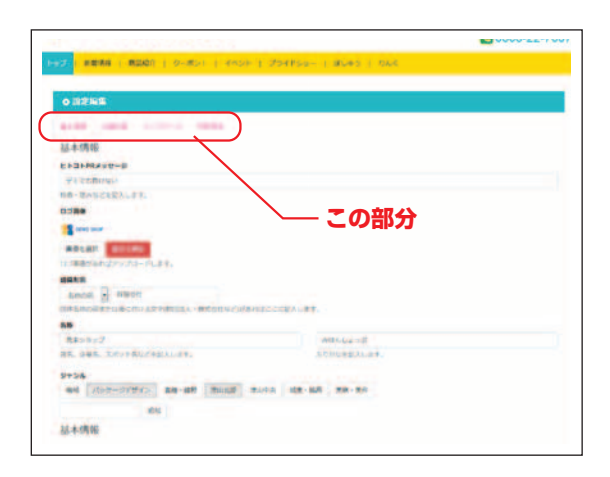

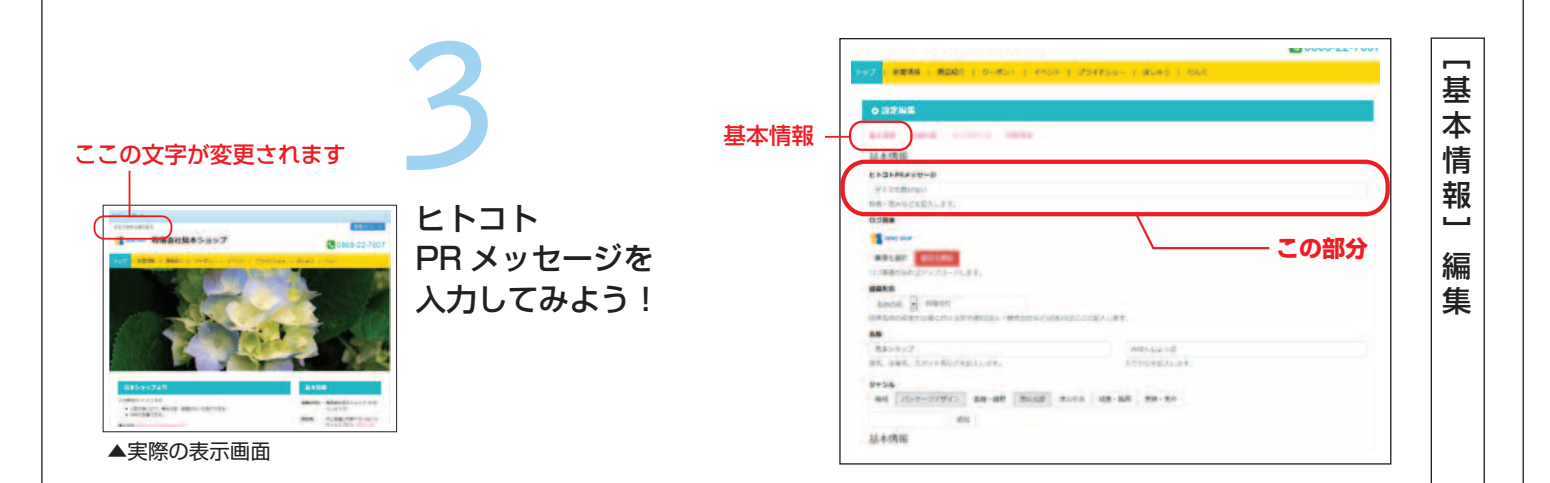

### 会社名の前にロゴ画像が 表示されます

#### ロゴを入れよう!

会社のロゴマークの画像がある場合 はアップロードすることで載せる事 ができます。 ※JPG・PNG・GIFのみ ※アップロードの方法は付記を参考にし てください。

| 0 BENE                                                                                                    |                  |  |
|----------------------------------------------------------------------------------------------------|------------------|--|
| and see over the                                                                                                    |                  |  |
| 初本1月1日                                                                                                    |                  |  |
| EFBFRAUE-B                                                                                                    |                  |  |
| To estimate                                                                                                    |                  |  |
| HO-BASCERALFE.                                                                                                    |                  |  |
| 0388                                                                                                    | ての知ら             |  |
| and the second second s | この部方             |  |
| MALAN BUILD                                                                                                    |                  |  |
| はど電気がらればアンパリードレネイ。                                                                                                    |                  |  |
| -                                                                                                    |                  |  |
| Amost a starter                                                                                                    |                  |  |
| 日本名称の高またい多くだい主文を読む日本、株式会社などの                                                                                                    | あればここに紹介います。     |  |
|                                                                                                    |                  |  |
| RESE?                                                                                                    | AULLS - I        |  |
| HR. Den. LEVENUS TELLET.                                                                                                    | ACTICUTE AL AV   |  |
| 9+56                                                                                                    |                  |  |
| and NUMERAL AND AND ADDRESS                                                                                                    | RATE MR-MR MR-MR |  |
|                                                                                                    |                  |  |
| 105                                                                                                    |                  |  |

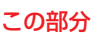

▲実際の表示画面

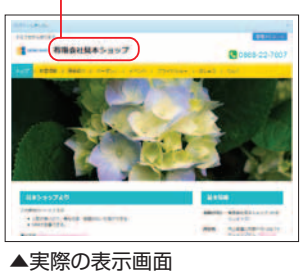

#### 名前を変更しよう!

「組織形態」では「法人名等」を会社(団体)名の前か後ろを選んで入れる事が できます。

「名称」では会社名や団体名の変更、 読み方の変更ができます。

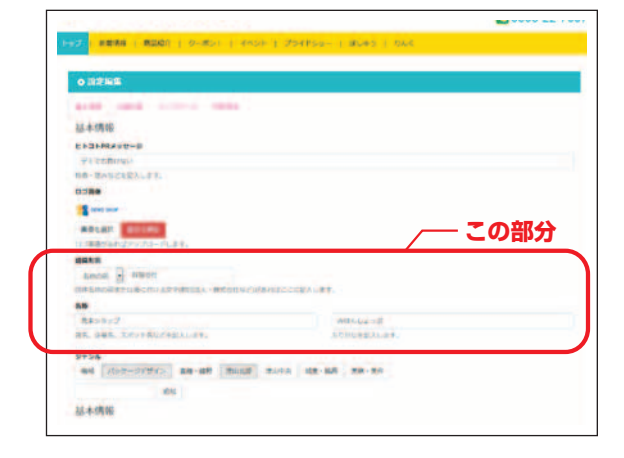

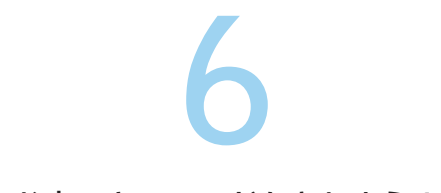

#### お店のキーワードを入れよう!

お店が何をやっているのか、キーワードを選択(追加入力)し、 検索しやすくしよう (キーワードの入れ方はLESSON.3を参照)

| State and the second second to            | Stiss- Lanes Long      |      |
|-------------------------------------------|------------------------|------|
|                                           |                        |      |
| OBENE                                     |                        |      |
| and some second second                    |                        |      |
| 15.+-1月1日                                 |                        |      |
| EF3FRAge-B                                |                        |      |
| TE COMPANY                                |                        |      |
| NO-ENSCREALER.                            |                        |      |
| tidee .                                   |                        |      |
| and some more                             |                        |      |
| ABLAN BUILDE                              |                        |      |
| 127年春がられなアンパネードします。                       |                        |      |
|                                           |                        |      |
| Local - state                             |                        |      |
| INCOMPLECTOR PRODACE INCOMPLETE           | CEALST.                |      |
|                                           |                        |      |
| 842922                                    | WELL-ST                |      |
| 日本、日本本、エポット本社/パーボスレージャン                   | たたがなきまえた。企業。           |      |
|                                           |                        | ての部分 |
| and state-treffers an-and manual marks    | 108-108 88-80          | この即り |
| and forestreamed and the same function of | A second second second |      |
| 85                                        |                        |      |

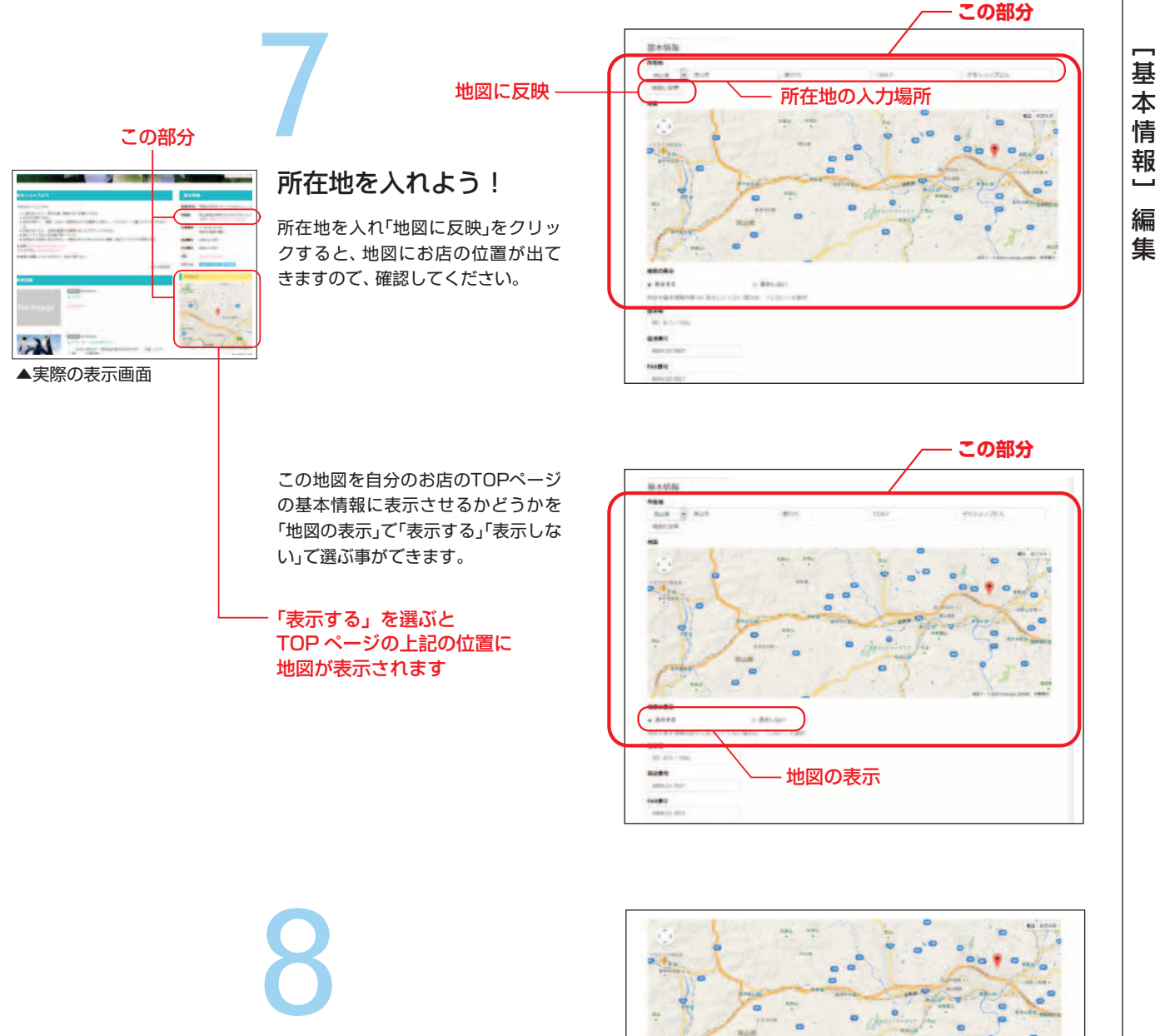

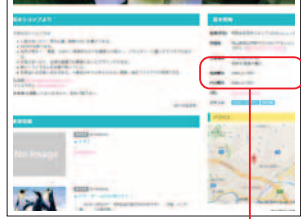

この場所に反映されます。

▲実際の表示画面

その他のお店の 基本情報を入れよう!

お店の「駐車場」、「電話番号」、「FAX番 号」、「ホームページアドレス」、「フェ イスブック」、「ツイッター」情報を入 力しよう

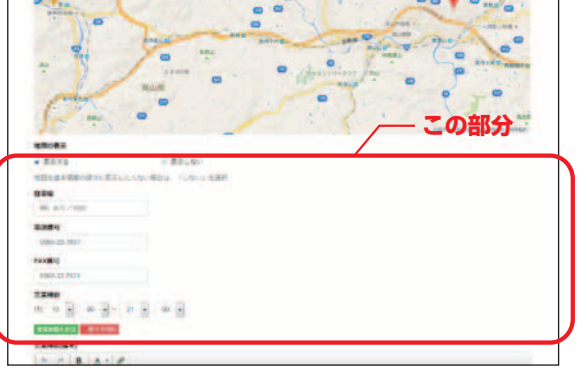

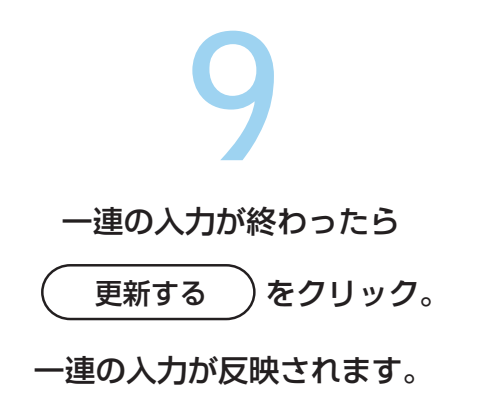

| (1) 10 • 00 • 21 • 00 •                                                                                                    |                          |
|----------------------------------------------------------------------------------------------------|--------------------------|
| Standard (calify a calify a ca |                          |
| 芝菜晴昀(岳老)                                                                                                    |                          |
| * * B A * e                                                                                                    |                          |
| (王·林) 曹國大權已                                                                                                    |                          |
| 9                                                                                                    |                          |
| 生存日からいらいの思想時間の時間などを描きます                                                                                                    |                          |
| #-AA-SURL                                                                                                    |                          |
| intportes ad colpr                                                                                                    |                          |
| Facebock7カウント                                                                                                    | Twitterアカウント             |
| https://www.facebook.com/ ユーザロ                                                                                                    | https://twitter.com/ ユーウ |
| 自分のアカウントのページを見た際にのURL未厚にある文字です。                                                                                                    | 先達の「@」は除いてIDのみを          |

| <b>10</b> 公開状態—                                                                                                    |                                                                                                    |
|----------------------------------------------------------------------------------------------------|----------------------------------------------------------------------------------------------------|
| <b>公開状態を確認しよう</b><br>初期状態は「公開」(誰でもお店ページを見られる状態)になっています。<br>自分のお店ページを非公開にしたい場合は「下書き(非公開)」を選択して<br>「更新する」をクリックしてください。<br>公開に戻す時には「公開」を押してください。 | Alternative         Alternative         Alternative |

#### トップページに関して -

#### この部分

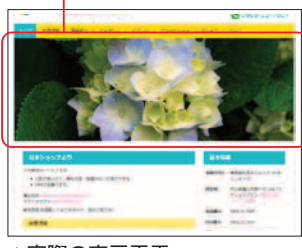

▲実際の表示画面

#### トップページ画像の 編集をしてみよう!

好きな画像をアップロードすること でトップページの画像を変更できま す。画像は自動で大きさが調整され ますが、上下の高さが決まっている ので、上下がカットされますので、ご 注意ください。 ※画像サイズは 1,170px × 430px

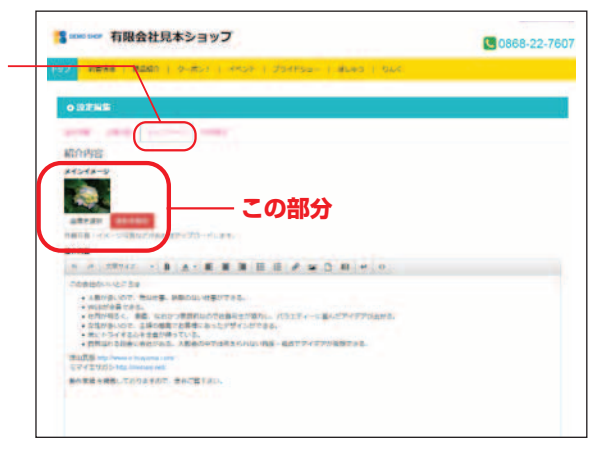

トッ

プペ

ジ

に

関

し

ζ

編

集

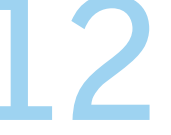

この部分

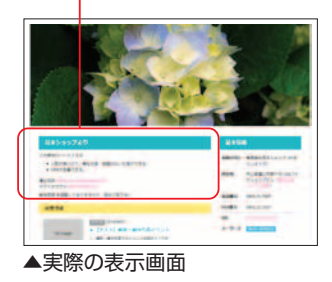

#### トップページの紹介内容を 編集をしてみよう!

紹介内容は新着情報より、必ず上に 記載される情報です。お店の情報を 簡潔にアピールしましょう! 入力方法はLESSON.2「新着記事投 稿」を参考にしてください。

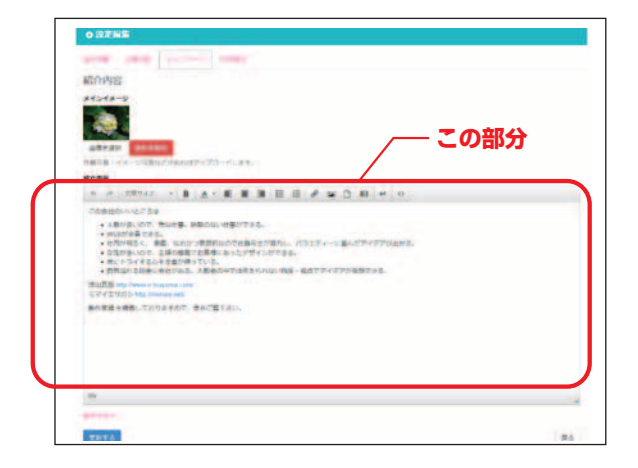

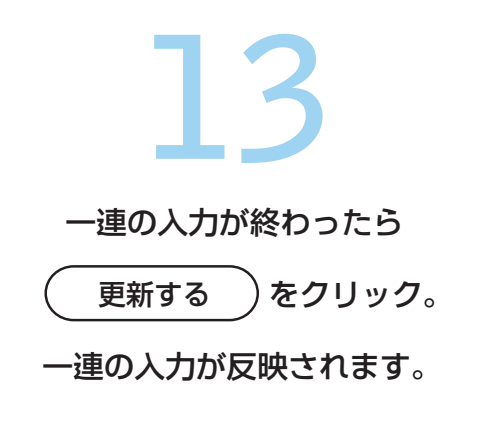

| 5     | 1      | 文字サ           | 12         |               | 8    | A .     | E     |            | -                     | ŧ     | 任    | 00  | -   | D     | B    | *   | 0  |
|-------|--------|---------------|------------|---------------|------|---------|-------|------------|-----------------------|-------|------|-----|-----|-------|------|-----|----|
| 20    | 自社の    | uns:          | 518        |               |      |         |       |            |                       |       |      |     |     |       |      |     |    |
| 3     | 人数     | が多いの          | 2. 2       | 49.14         | L 10 | 期のな     | い仕事   | drea       | 101                   |       |      |     |     |       |      |     |    |
| 3     | 社内     | /司るく          | . 東日       | 1. 122        | stra | 東京的     | 301   | 11 M       | n±#                   | 協力し   | . 10 | 517 | 8-1 | 言ん    | EP-1 | 771 | Bt |
|       | · \$12 | が多いの          | T. \$      | 調の調           | RC   | 日客様     | 1.60  | たデ         | 115                   | ti ca | 3.   |     |     | 1.1.2 |      |     |    |
|       | · 用何   | トライリ<br>Sn る日 | 308<br>804 | (主間力<br>(計が)) | 100  | ている 大都会 | 047   | 12.81      | 2510                  | 1110  |      | 100 | 247 | 7996  |      | .58 |    |
| mula  | 12.55  | -             | (e-111)    | ama           | um/  | 00000   |       |            |                       | 2.62  | 10   |     |     |       |      |     |    |
| 27    | TIU    | 15 http       |            | aiene         | 1    |         |       |            |                       |       |      |     |     |       |      |     |    |
| 20.07 | -      | REL           | 106        | 100           | e. 1 | HCR     | TF at | 1.         |                       |       |      |     |     |       |      |     |    |
|       |        |               |            |               |      |         |       |            |                       |       |      |     |     |       |      |     |    |
|       |        |               |            |               |      |         |       |            |                       |       |      |     |     |       |      |     |    |
|       |        |               |            |               |      |         |       |            |                       |       |      |     |     |       |      |     |    |
|       |        |               |            |               |      |         |       |            |                       |       |      |     |     |       |      |     |    |
|       |        |               |            |               |      |         |       |            |                       |       |      |     |     |       |      |     |    |
|       |        |               |            |               |      |         |       |            |                       |       |      |     |     |       |      |     |    |
|       |        |               |            |               |      |         |       |            |                       |       |      |     |     |       |      |     |    |
|       |        |               |            |               |      |         |       |            |                       |       |      |     |     |       |      |     |    |
|       | ×      | _             |            |               |      | _       | - 0   | <b>∩</b> # | R4                    |       |      |     |     |       |      |     |    |
|       |        |               | )          |               | _    | - ;     | 20    | D音         | <b>B</b> <del>5</del> | }     |      |     |     |       |      |     |    |

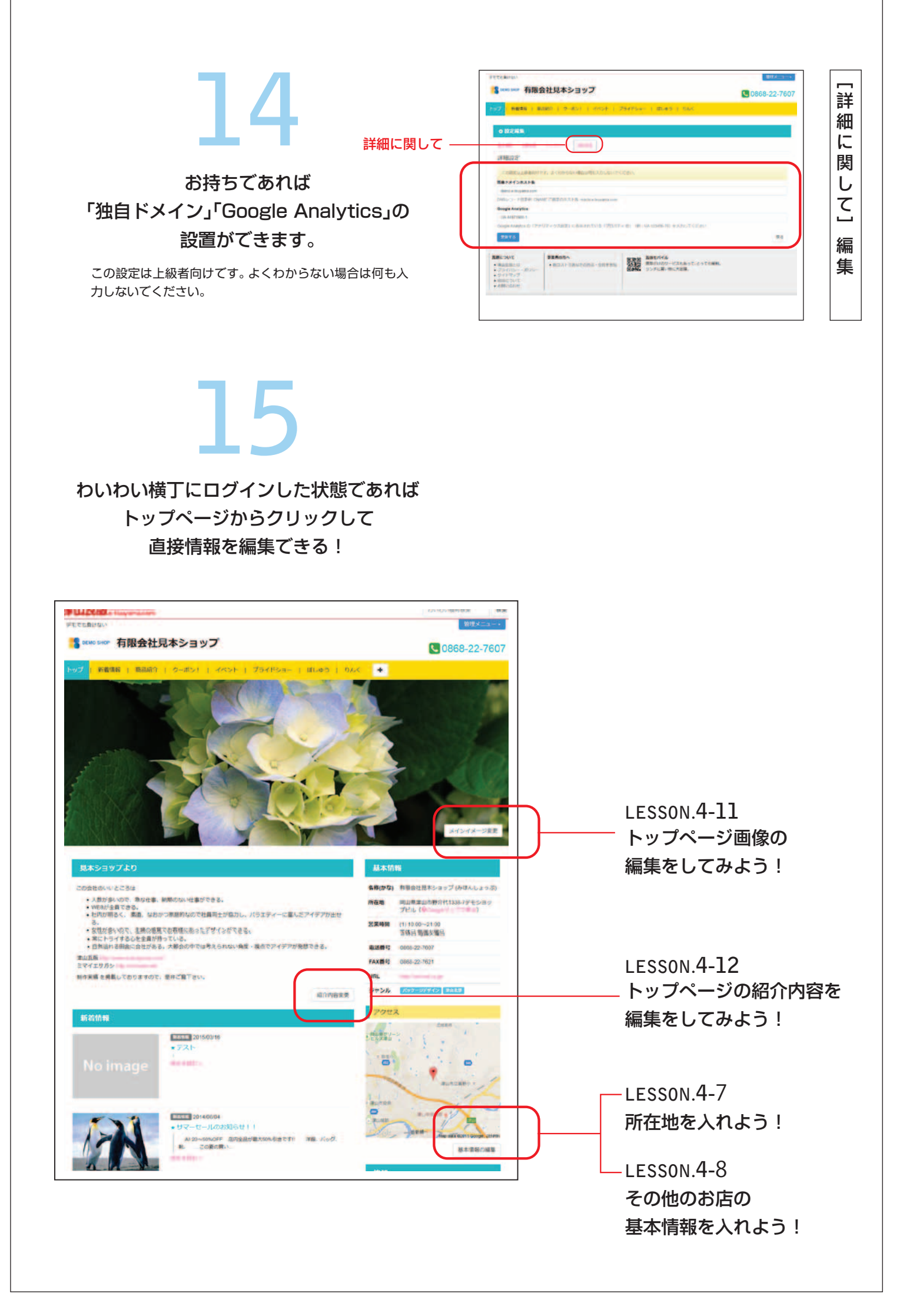

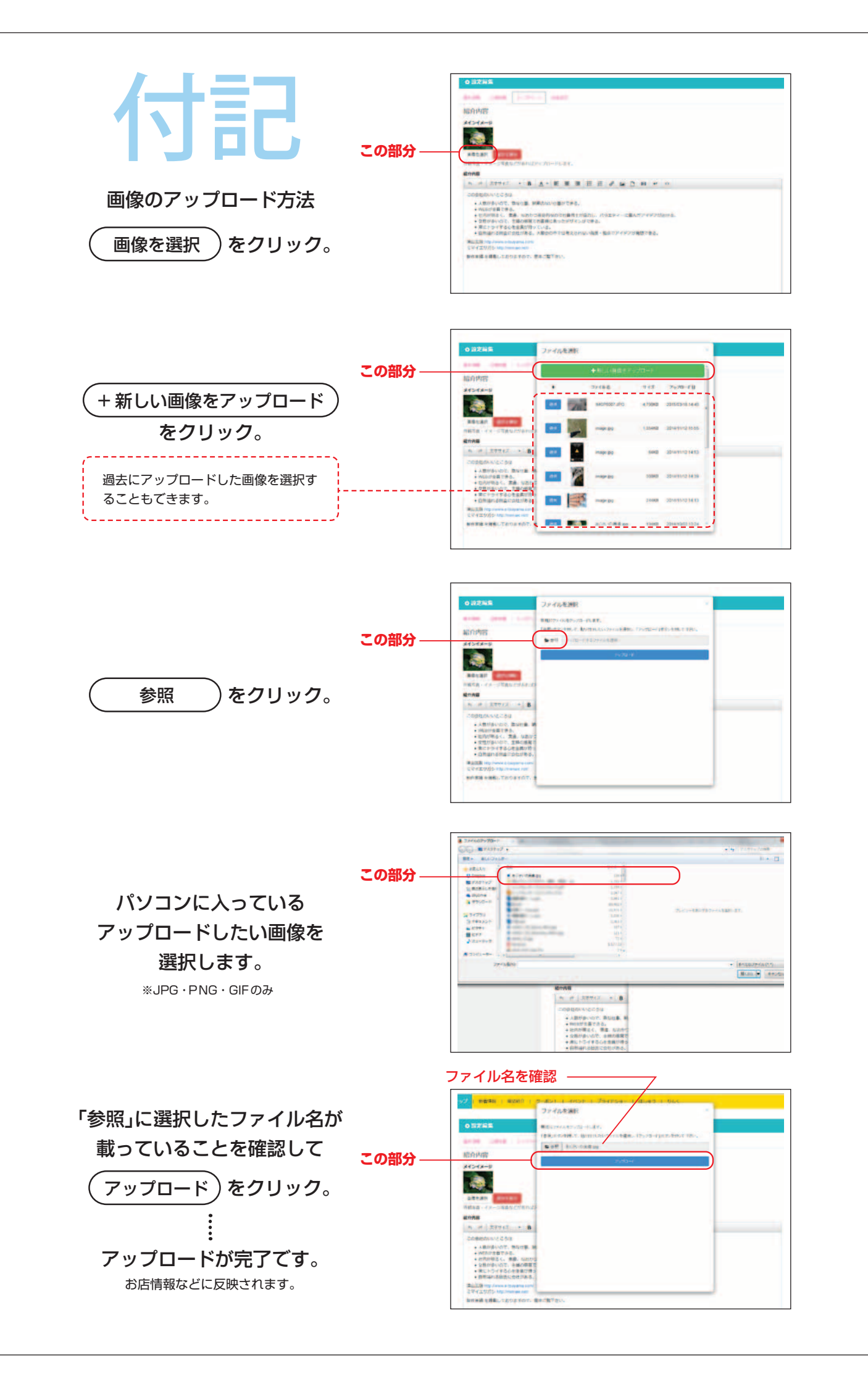

デザインを変更してみよう!

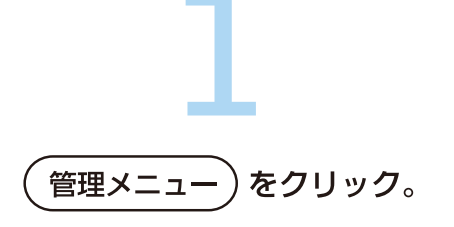

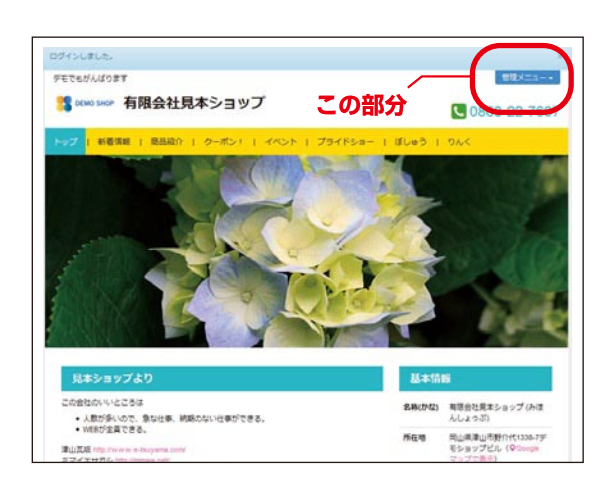

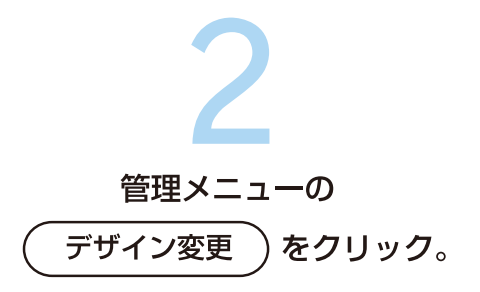

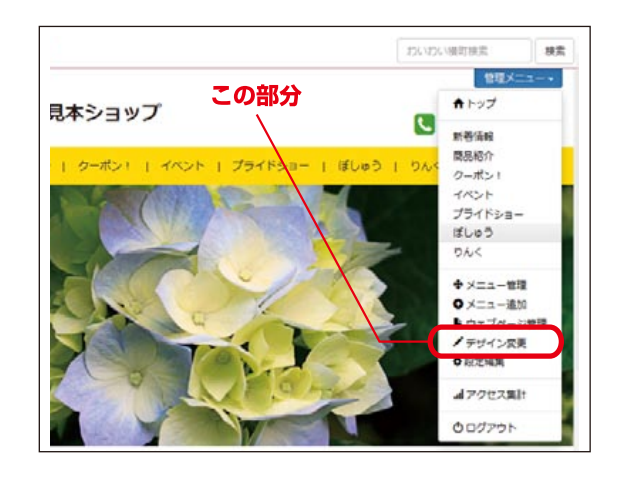

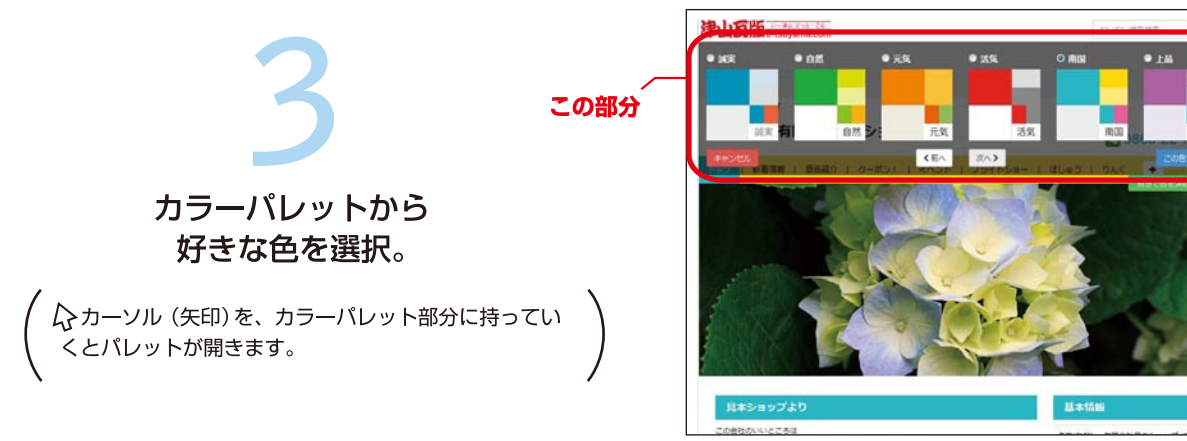

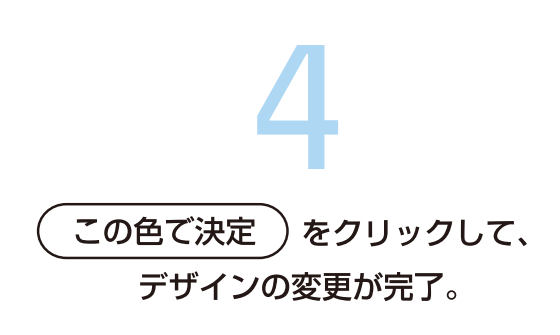

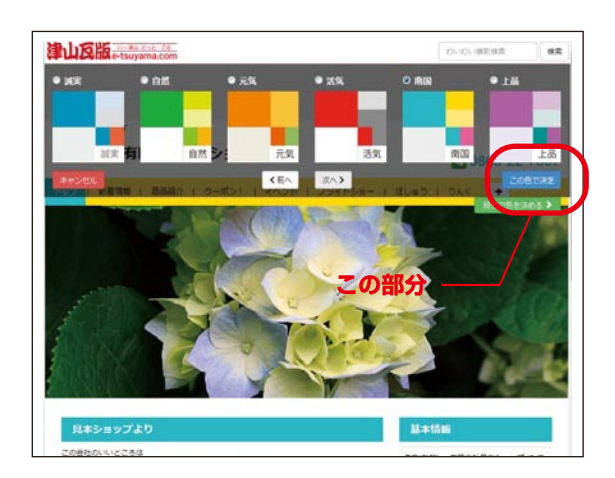

#### ■ オリジナルのデザインを 指定したい場合

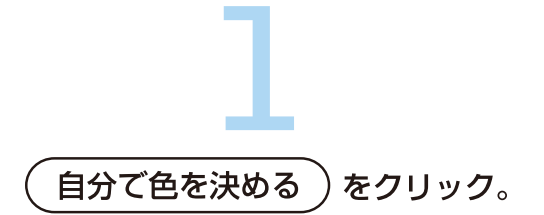

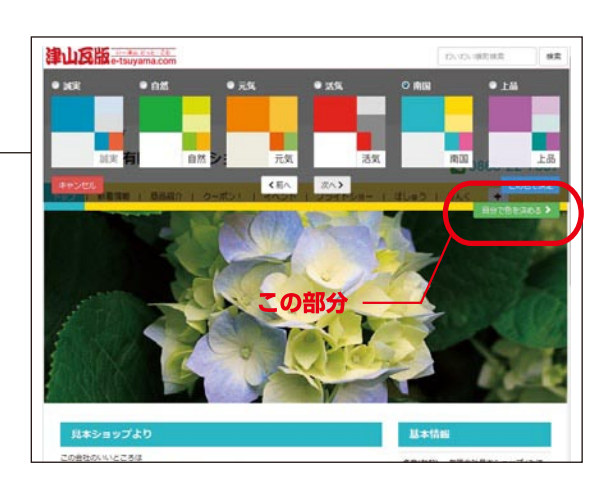

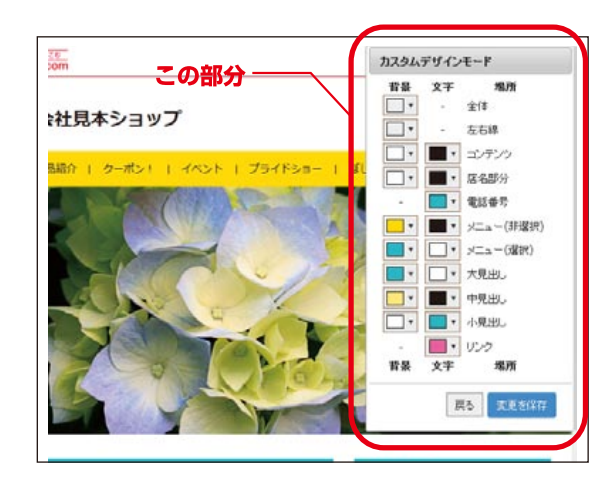

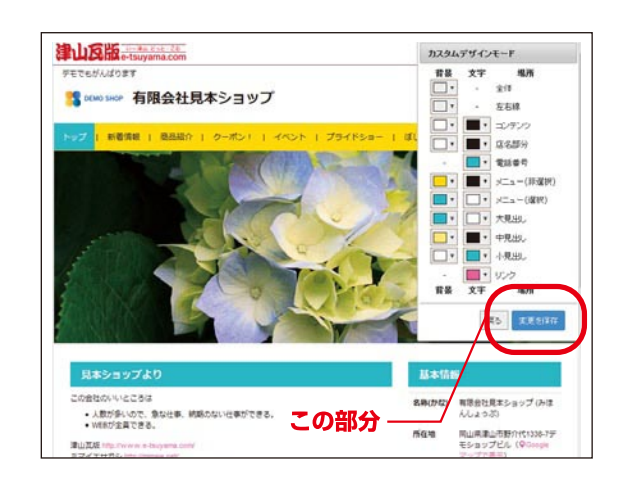

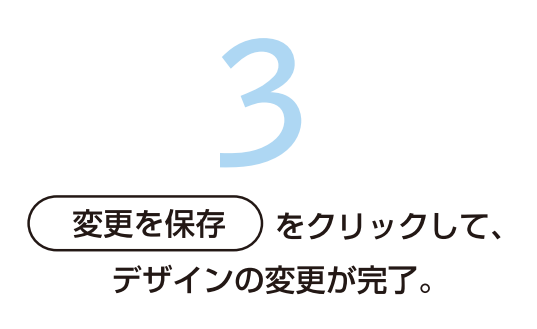

カスタムデザインモードで

好みの色を選択。

カスタムデザインモードでは「背景」と「文字」の色を場所 ごとに個々に変更可能なので、自分のイメージにあわせ

たデザインにすることが出来ます。

メニューを編集してみよう!

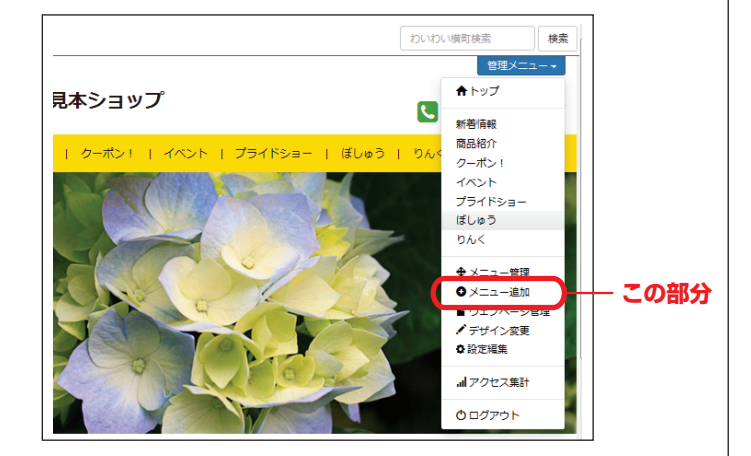

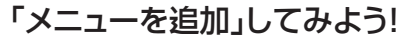

ログインすると管理メニューの「メニュー追加」を 選んでください。

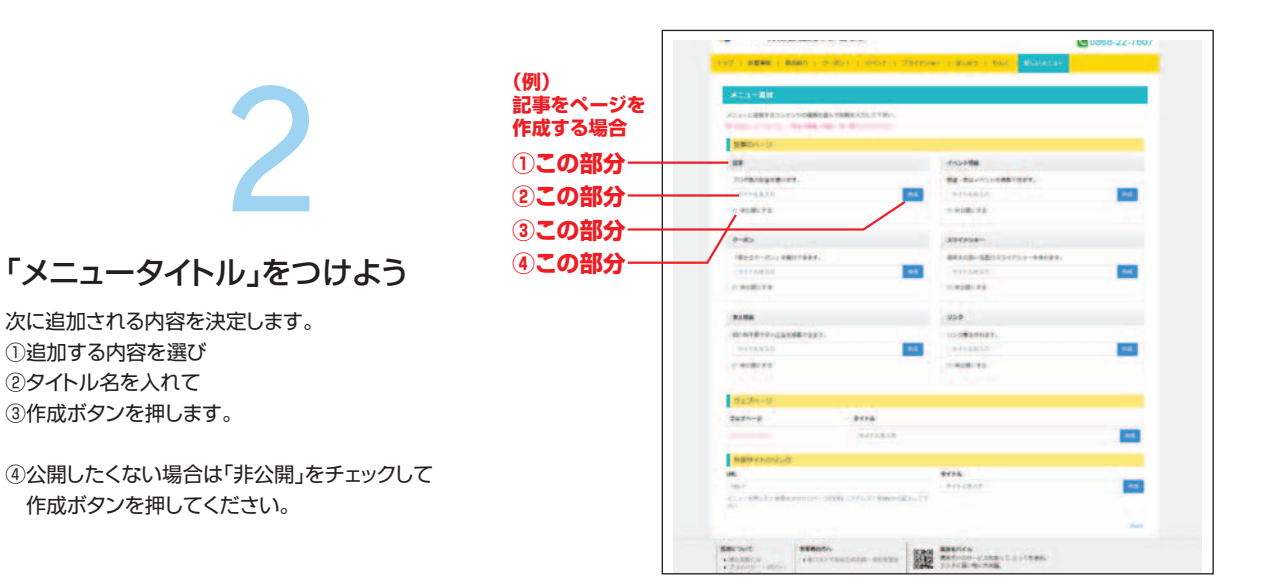

|                                          | メニューの内容については下記ページを参考にしてください。         |
|------------------------------------------|--------------------------------------|
| 記事                                       | ··詳細はlesson2                         |
| イベント情報                                   | ··詳細はlesson7                         |
| クーポン・・・・・・・・・・・・・・・・・・・・・・・・・・・・・・・・・・・・ | ··詳細はlesson10                        |
| スライドショー                                  | ··詳細はlesson9                         |
| 求人情報                                     | …求人情報ページにつながります(現在β版)                |
| リンク                                      | …リンク集のページにつながります。                    |
| ウェブページ                                   | …ウェーブページは外部のページを瓦版ページとして埋め込むことができます。 |
| 外部サイトのリンク …                              | ··メニューボタンを押すと直接ページに飛ぶ設定になります。        |
|                                          |                                      |

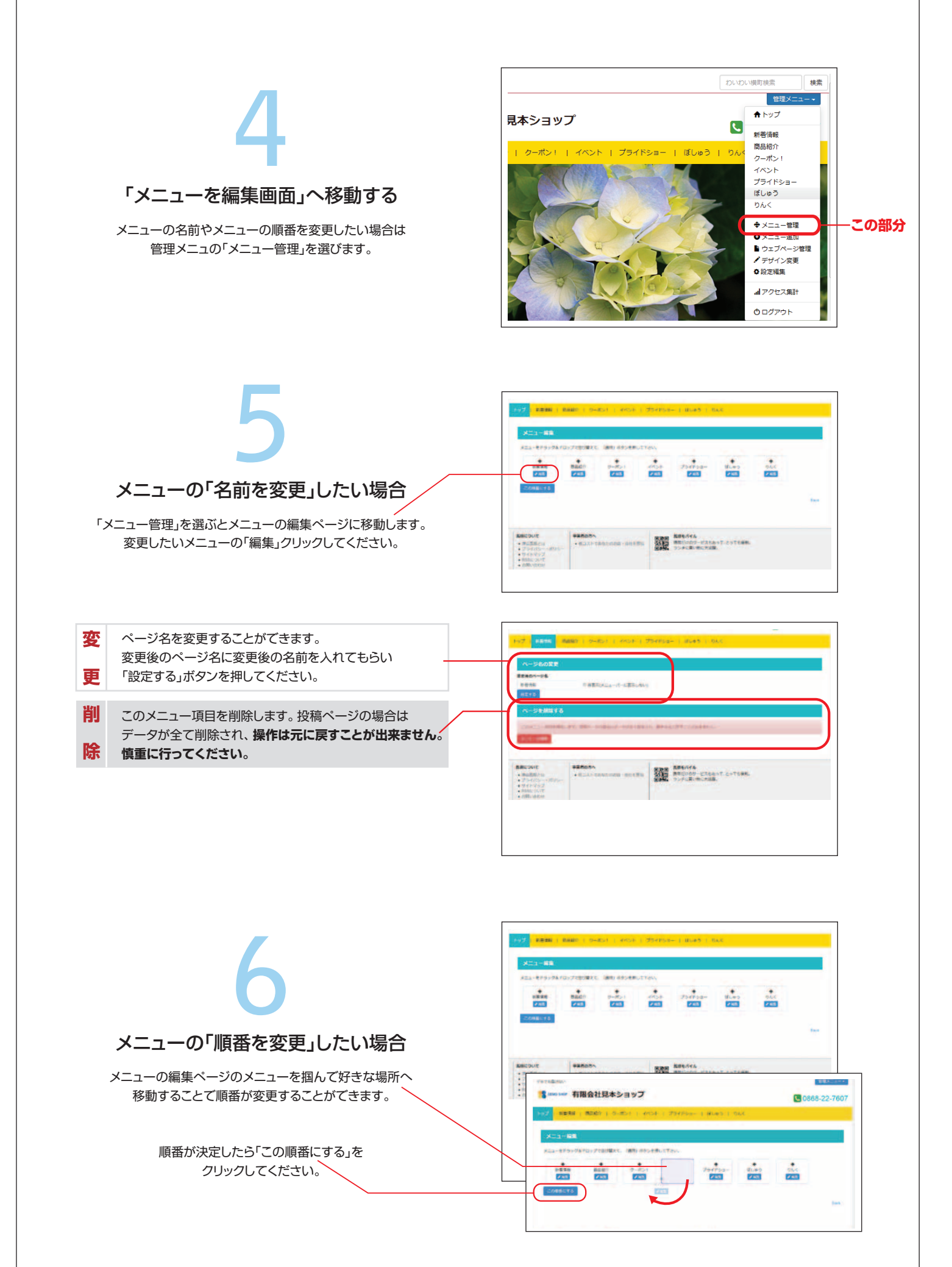

イベント情報を発信してみよう!

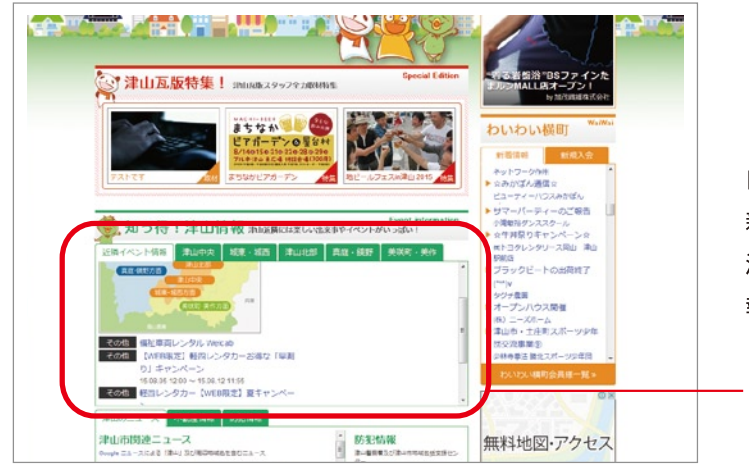

#### ■ イベント情報を更新すると、 トップページの「近隣のイベント 情報」に反映されます。

自分のお店ページにある、イベント情報を更 新し、「開催日時」「キーワード」を入力すると、 津山瓦版トップページの「近隣のイベント情 報」に情報が反映されます。

- この部分

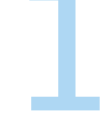

イベント情報メニューの追加は、LESSON.6を参照。

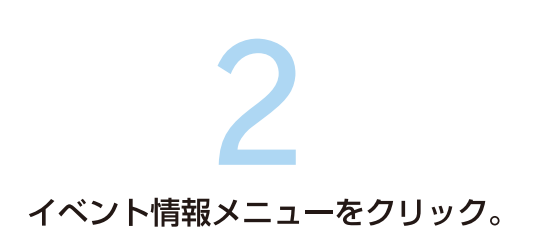

新規イベント情報作成)をクリック。

| FULCOM e-tsuyama.com                                   | (株) (10,000,000)                                                      |
|--------------------------------------------------------|-----------------------------------------------------------------------|
| ホームページ、広告などデザインのことなら金てお任せください。津山真板やミマイエサガシ等、<br>もあります。 | 多数のWebサイト構築実績 管理メニュー・                                                 |
| AD 有限会社アドデザイン<br>DESIGN                                | 0868227607                                                            |
| トップ   お塚なケーボン   ハロロン   外着情報   仕事の流れ   作品集              | スタッフ紹介   瓦板ショップ   プログ                                                 |
|                                                        |                                                                       |
|                                                        |                                                                       |
| •                                                      |                                                                       |
| •<br><b>*</b> REFACENERS                               | 「イベント情報」の名前変更・厳加                                                      |
| • EeogURX                                              | 「イベント明報」の名明文史・RDR<br><b> キーワード検索</b>                                  |
| ・<br>/#E/<>>Name<br>この部分                               | 「イベント/病能(の55回交乗・総称<br><b>キーワード検索</b><br>子育て(1) レジャー(1) 体験(1)          |
| ・<br>//Elencyblass<br>この部分                             | (イベンド領紙)の5部文章 - M/A<br><b>キーワード検査</b><br>子賞て(1) レジヤー(1) 係加(1)<br>基本情報 |

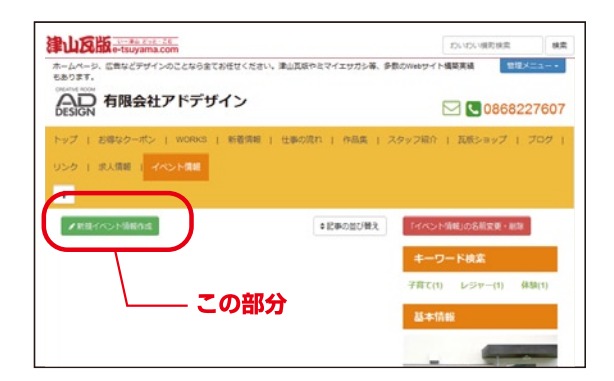

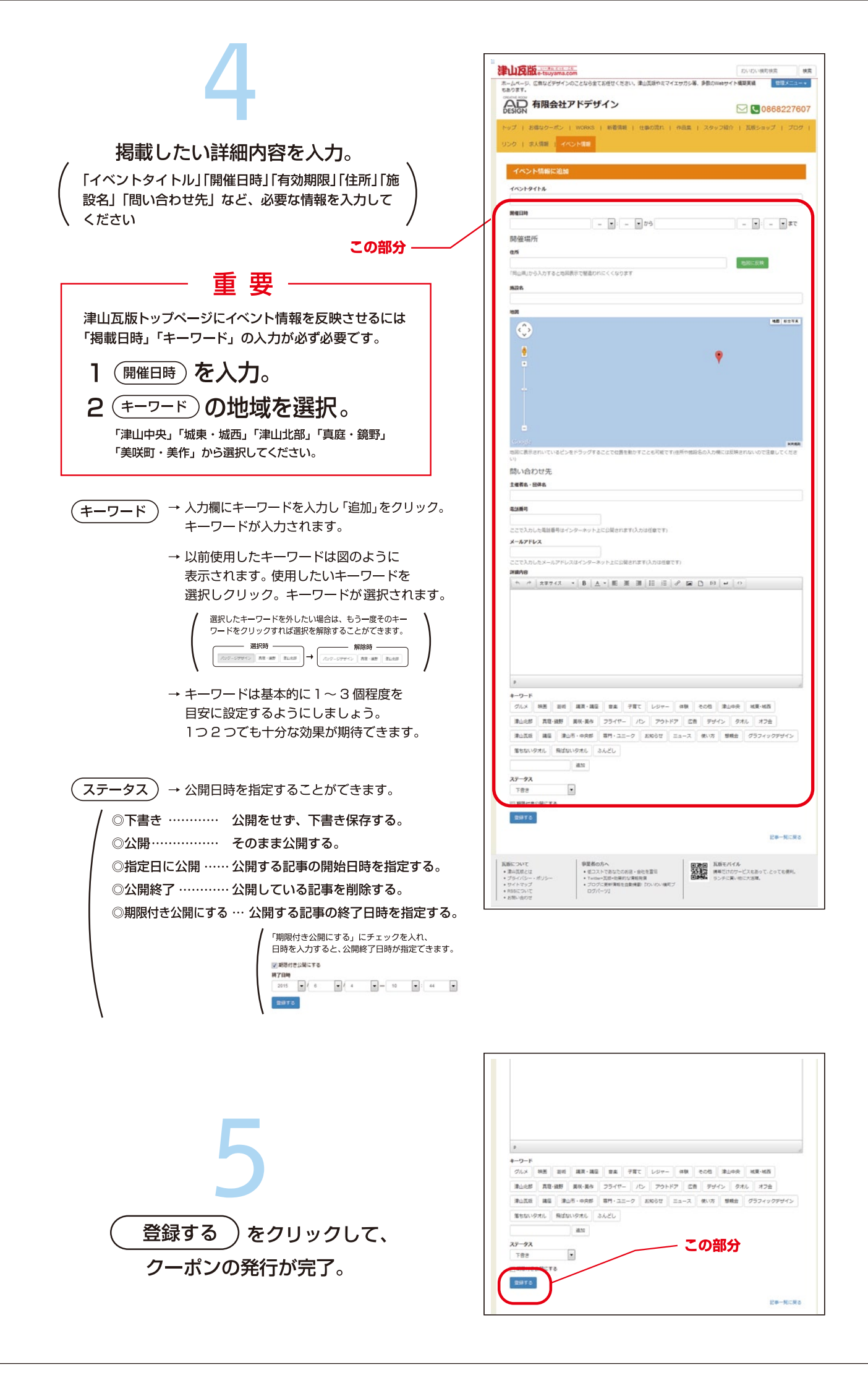

#### スライドショーを作成しよう

スライドショーとは選択した一連の画像を順次表示する機能です。

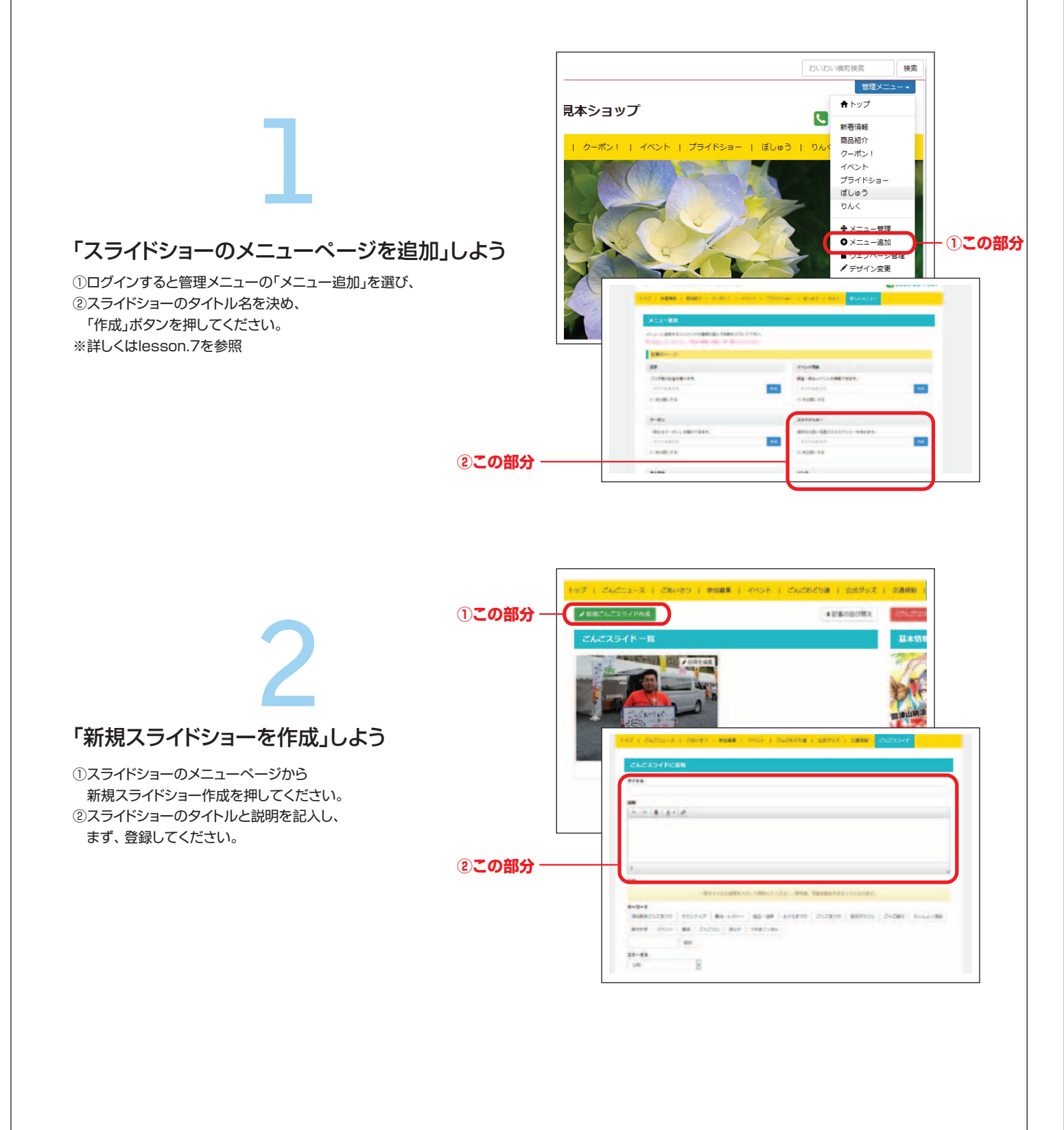

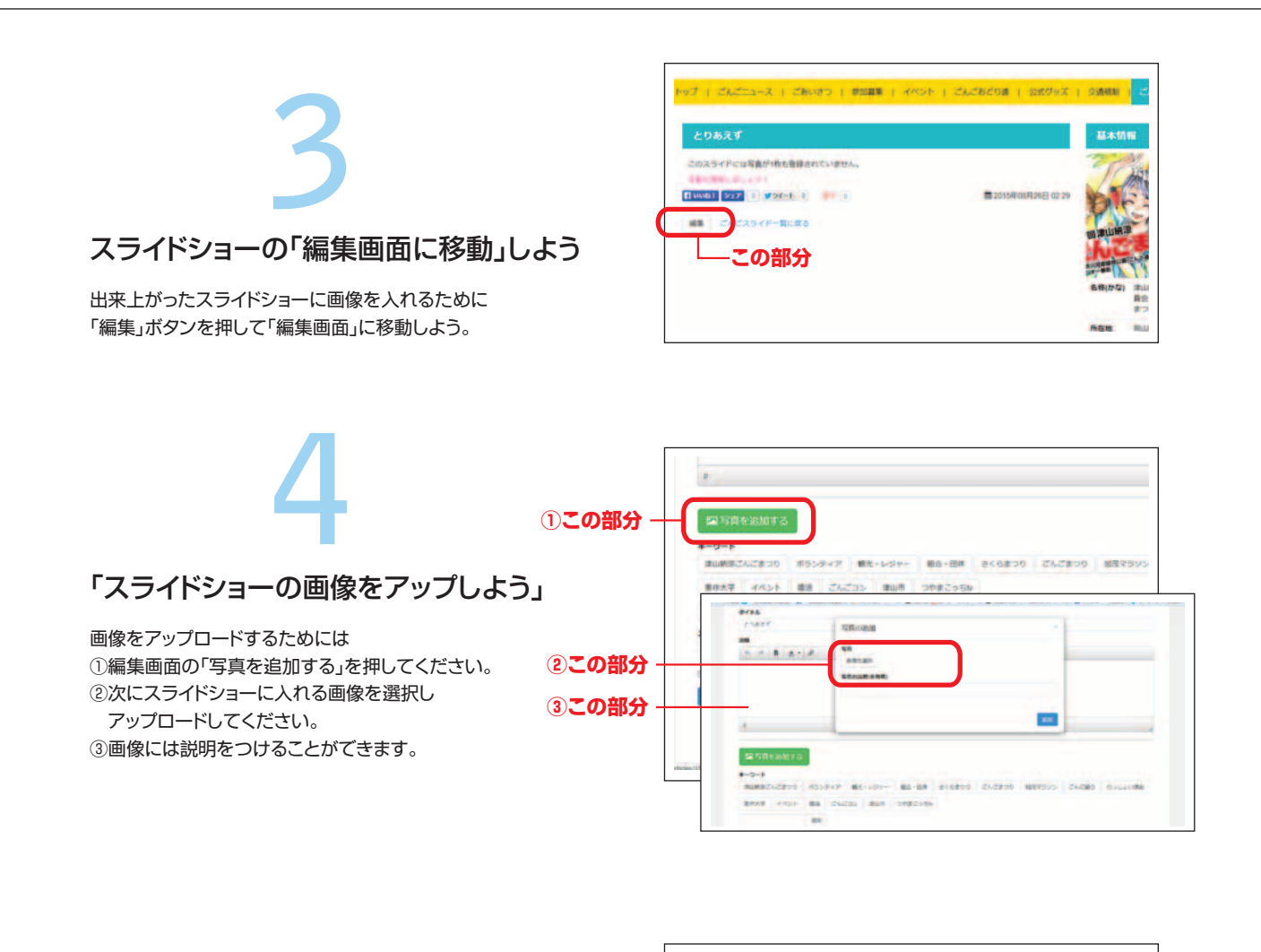

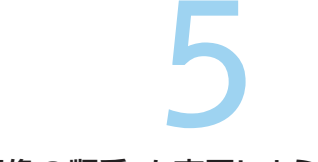

#### 「画像の順番」を変更しよう

複数枚画像をアップロードした後に 流れる画像の順番を決定します。 ①順番を変更したい画像を掴み 好きな位置に移動します。 ②順番を決定したら「更新する」を押してください。

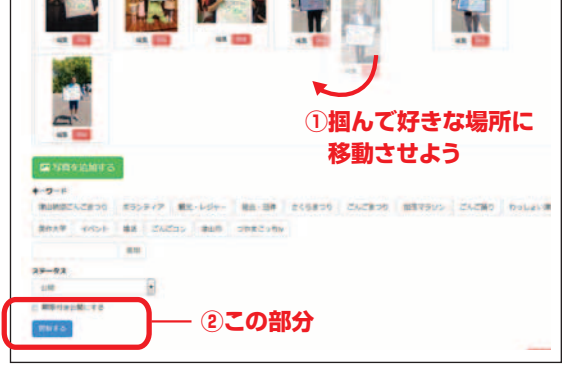

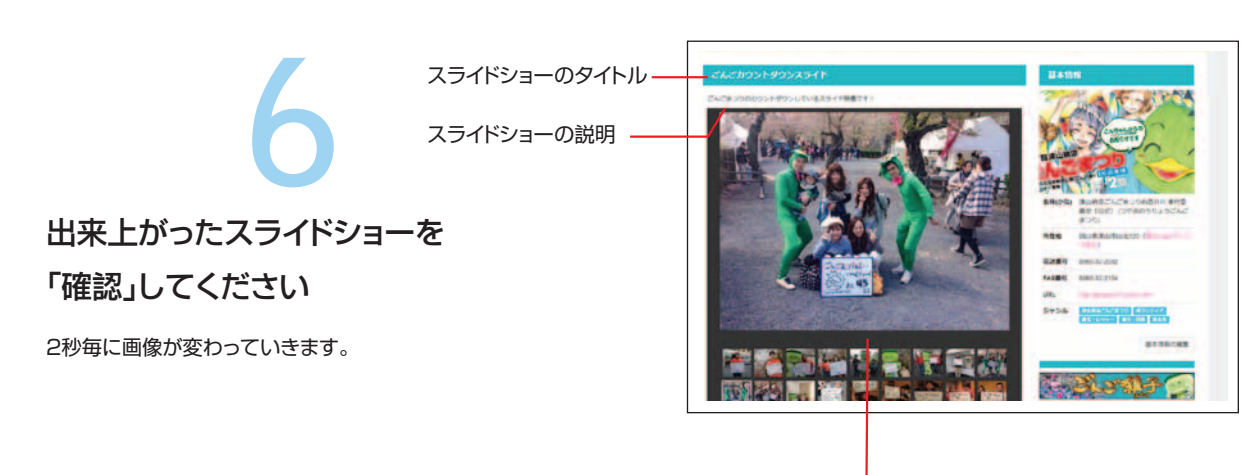

画像の説明テキスト

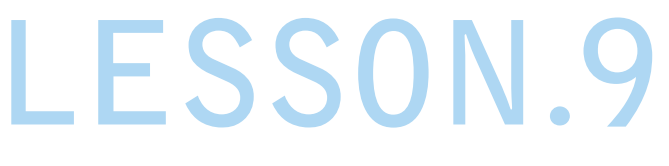

クーポンを発行してみよう!

クーポンメニューの追加は LESSON.7 を参照。

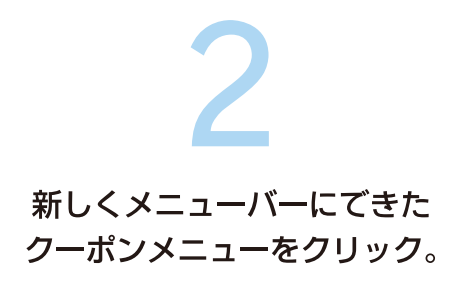

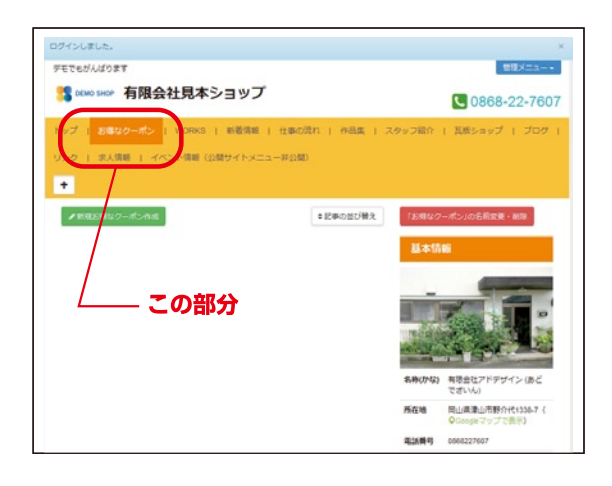

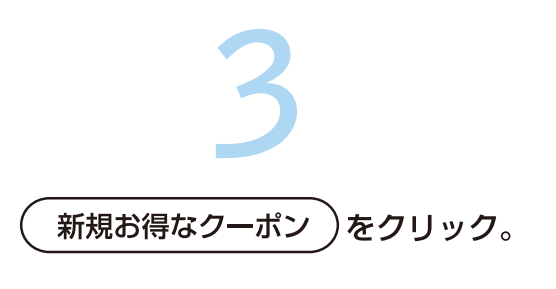

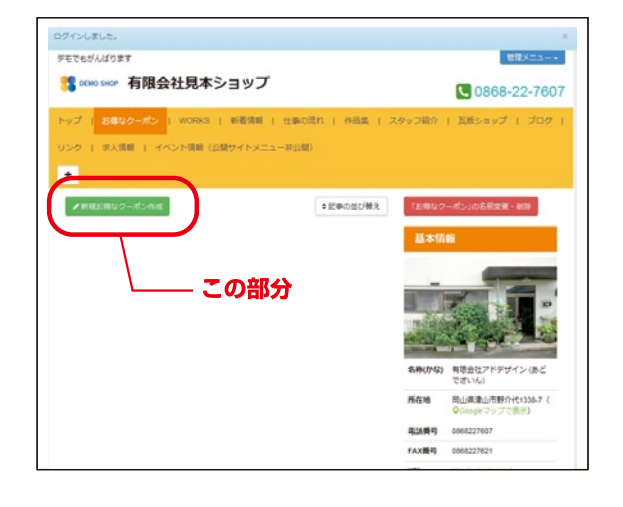

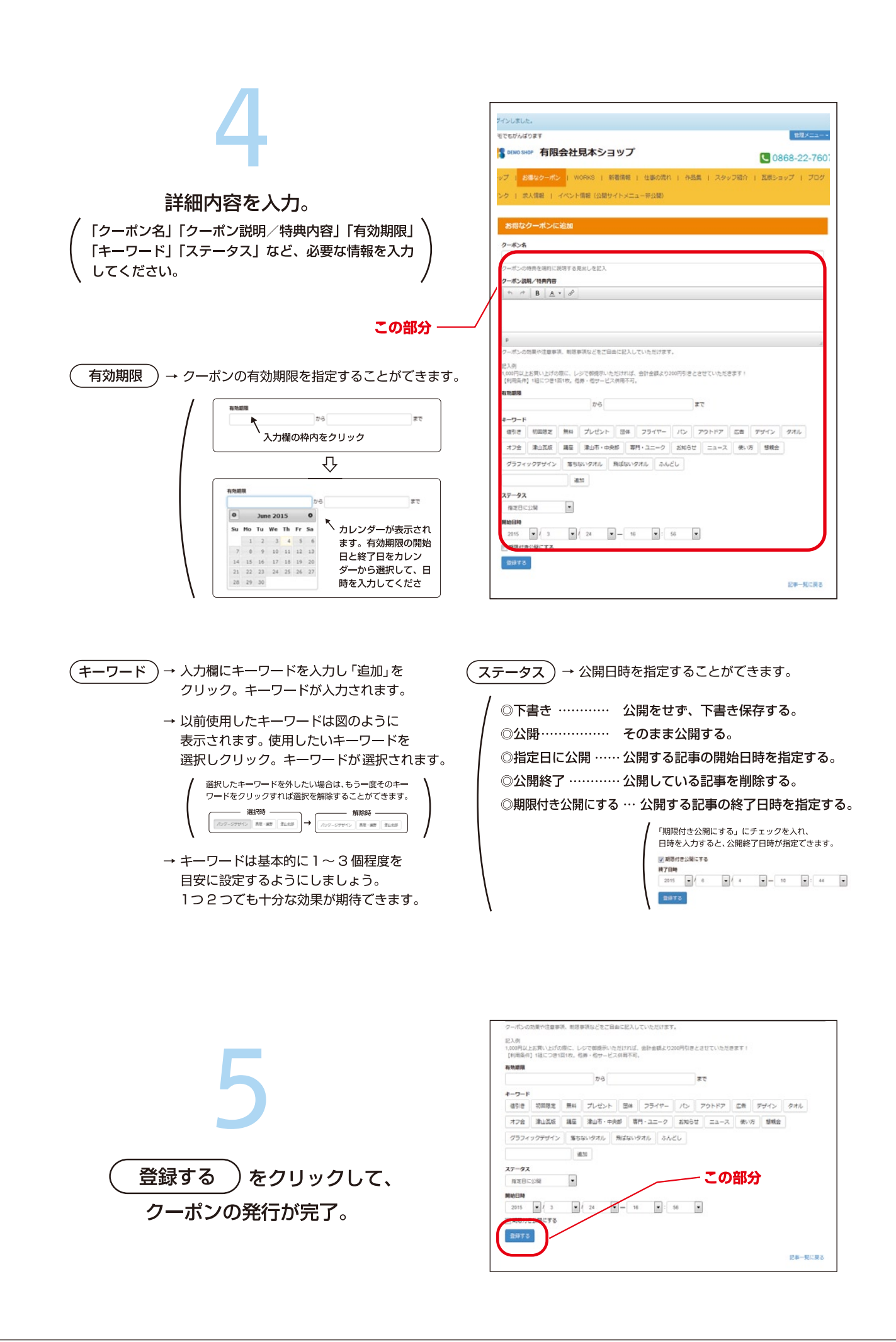